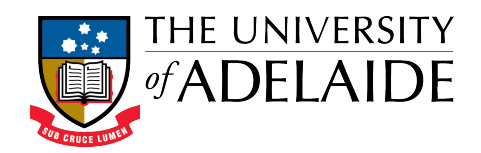

# Table of Contents

| Introduction                       | 2 |
|------------------------------------|---|
| Signing up for an ORCiD            | 2 |
| Registering your existing ORCiD    | 5 |
| Linking your Funding to your ORCiD | 7 |
| Linking your Works to your ORCiD   | 8 |

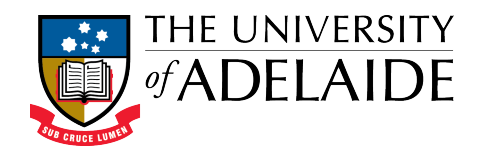

#### Introduction

ORCiD stands for **O**pen **R**esearcher and **C**ontributor **ID**. It is a persistent digital identifier that distinguishes you from every other researcher, throughout your career.

The University require current and new Academic staff and Higher Degree by Research students to obtain an ID for linking to various University research systems.

#### Signing up for an ORCiD

- 1. To register for an ORCiD, please go to <a href="http://www.adelaide.edu.au/orcid/">http://www.adelaide.edu.au/orcid/</a>
- 2. Select either 'Signup or register my ORCiD' or the 'ORCiD for Academics' or 'ORCiD for HDR Students' whichever is relevant to you.

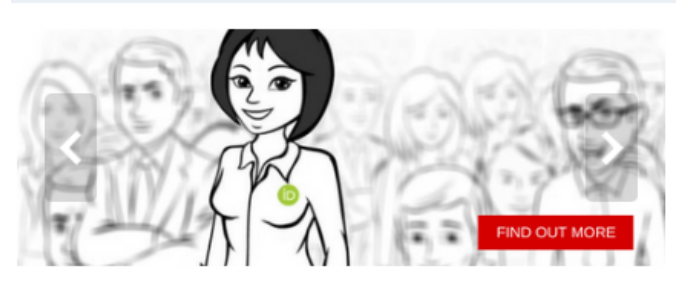

Your ORCiD (Open Researcher and Contributor ID) is the persistent digital identifier which distinguishes you from every other researcher.

You can use your ORCiD to provide access to your body of work with collaborators, potential funders, prospective employers, conference organisers, publishers, and across universities as you move through your career.

The next step is to create an ORCiD account and/or link your existing ORCiD with the University. This will enable the University to collect and store your ORCiD. This will provide better, seamless updating of information between ORCiD and the University of Adelaide systems.

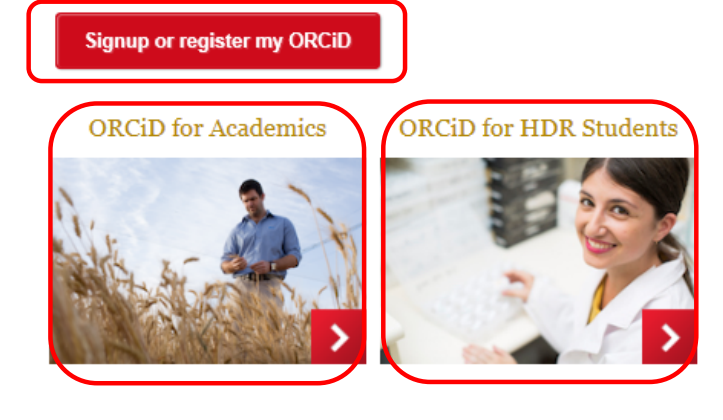

3. Please select 'Signup or register my ORCiD'

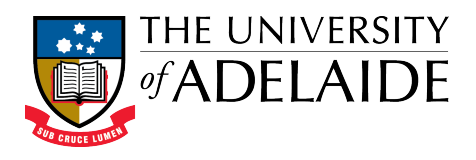

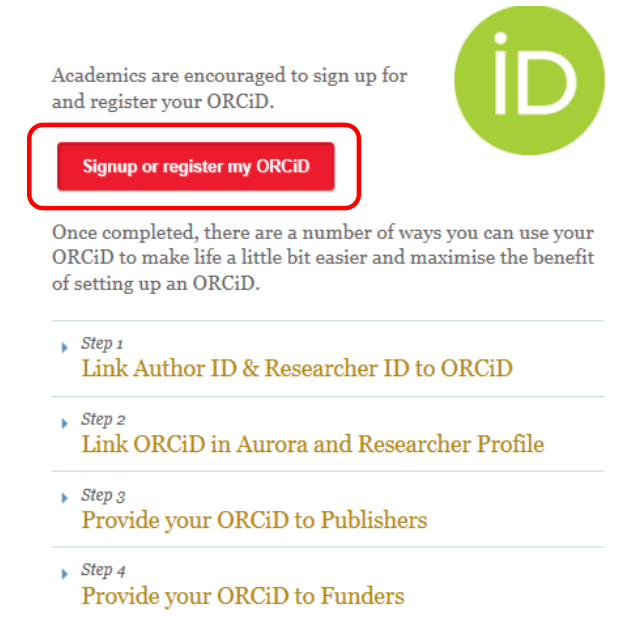

4. At the University login screen, enter your staff login details

| Login |                                                                                                    | of ADE والم                                                                                                    |
|-------|----------------------------------------------------------------------------------------------------|----------------------------------------------------------------------------------------------------|
|       | Enter your Username and Password Username e.g. a1234567 Password  Login IMPORTANT: To protect your account, logout and close your web browser when you are done accessing authenticated services. | Help<br>Service Desk<br>• Email<br>• Phone: 08 8313<br>3000<br>Password Help Centre<br>Service Status<br>• No current outages<br>Visit the Service Status<br>page for more details |

5. Select 'I NEED AN ORCID ID'

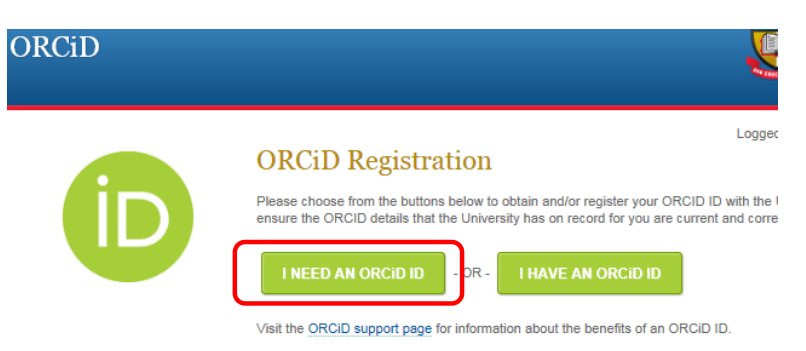

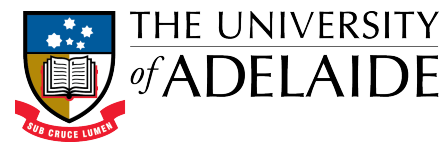

6. Complete the registration page and select the 'Authorize' button at the bottom of the page

| ORCI                                                                                                    | D                                                                   |                                                         |                                 |          |  |  |
|----------------------------------------------------------------------------------------------------|---------------------------------------------------------------------|---------------------------------------------------------|---------------------------------|----------|--|--|
| University of Adelaide  has asked for the following access to your ORCID Record                                                                                                    |                                                                     |                                                         |                                 |          |  |  |
|                                                                                                    |                                                                     |                                                         |                                 |          |  |  |
| Read your ORCIE                                                                                                    | ) record                                                            |                                                         |                                 |          |  |  |
| Allow this permission until I revoke it.<br>You may revoke permissions on your account settings page. Unchecking this bar<br>will group permission this time only.                                                                                                    |                                                                     |                                                         |                                 |          |  |  |
| This application w<br>private info in you                                                                                                    | ill not be able to s<br>r ORCID Record.                             | ee your ORCID p<br>Privacy Policy.                      | xassword, o                     | r other  |  |  |
| Alr                                                                                                    | eady have an C                                                      | DRCID iD? Sig                                           | n In                            |          |  |  |
| As per ORCID's t<br>ORCID ID for yo                                                                                                    | erms and conditio<br>urself.                                        | <b>ns</b> , you may only r                              | register for                    | an       |  |  |
| First name                                                                                                    | Charles                                                             |                                                         |                                 | • 0      |  |  |
| Last name                                                                                                    | Darwin                                                              |                                                         |                                 |          |  |  |
| Email                                                                                                    | charles.dawrin@ad                                                   | elaide.edu.au                                           |                                 | 8        |  |  |
| Re-enter email                                                                                                    | charles.dawrin@ad                                                   | elaide.edu.au                                           |                                 | 8        |  |  |
| Create an ORCID<br>password                                                                                                    | •••••                                                               |                                                         |                                 | * 😧      |  |  |
| Confirm ORCID<br>password                                                                                                    | •••••                                                               |                                                         |                                 | *        |  |  |
| password<br>Your ORCID ID connects with your ORCID Record that can contain links to your<br>research activities, stillisticons, awards, other versions of your name, and more. You<br>control this contant and who can see it.<br>By default, who should be able to see information added to your ORCID Record!<br>(ab. 5 a) 6 |                                                                     |                                                         |                                 |          |  |  |
| Email frequen                                                                                                    | су                                                                  |                                                         |                                 |          |  |  |
| The ORCID registry<br>your ORCID record<br>notifications delivered                                                                                                    | provides notification<br>and new and events.<br>d to you via email? | s about things of int<br>How often would y              | erest, like ch<br>ou like these | anges to |  |  |
| Weekly summary                                                                                                    |                                                                     | \$                                                      |                                 |          |  |  |
| 🗸 i'm not a r                                                                                                    | obot                                                                | reCAPTCHA<br>Prixey-Terres                              |                                 |          |  |  |
| Terms of Use *                                                                                                    |                                                                     |                                                         |                                 |          |  |  |
| <ul> <li>I consent to the<br/>including agreeing<br/>publicly accessible</li> </ul>                                                                                                    | to my data being p<br>where marked Pu                               | d <b>terms and condi</b><br>processed in the U<br>blic. | itions of us<br>JS and bein     | e,<br>Ig |  |  |
|                                                                                                    | Deny                                                                |                                                         | uthorize                        |          |  |  |

7. A confirmation will appear with your new ORCiD details.

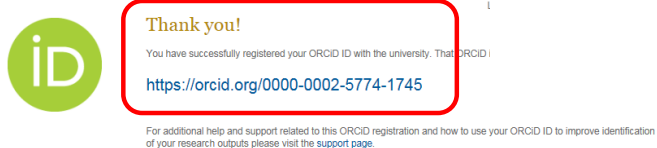

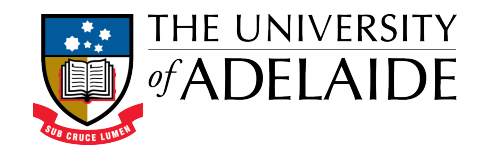

### Registering your existing ORCiD

- 1. Go to http://www.adelaide.edu.au/orcid/
- 2. Select either 'Signup or register my ORCiD' or the 'ORCiD for Academics' or 'ORCiD for HDR Students' whichever is relevant to you.

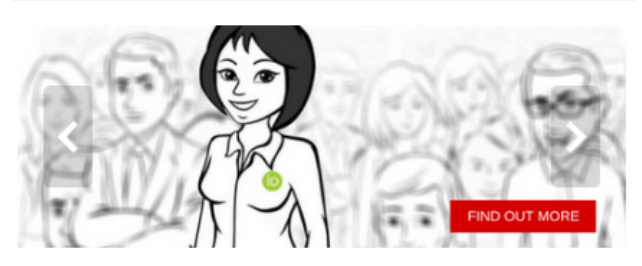

Your ORCiD (Open Researcher and Contributor ID) is the persistent digital identifier which distinguishes you from every other researcher.

You can use your ORCiD to provide access to your body of work with collaborators, potential funders, prospective employers, conference organisers, publishers, and across universities as you move through your career.

The next step is to create an ORCiD account and/or link your existing ORCiD with the University. This will enable the University to collect and store your ORCiD. This will provide better, seamless updating of information between ORCiD and the University of Adelaide systems.

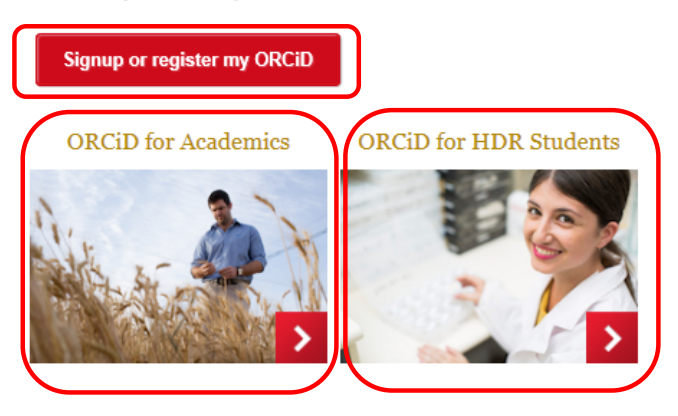

3. At the University login screen, enter your staff login details

| Login |                                                                                                    | 🦉 ɗADE                                                                                                |
|-------|----------------------------------------------------------------------------------------------------|----------------------------------------------------------------------------------------------------|
|       | Enter your Username and Password Username e.g. a1234567 Password Login MORDIANT: To protect your account, logget and close | Help<br>Service Desk<br>• Email<br>• Phone: 08 8313<br>3000<br>Password Help Centre<br>Service Status |
|       | your we browser when you are done accessing<br>authenticated services.                                                     | Visit the Service Status<br>page for more details                                                     |

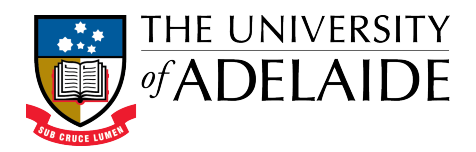

4. Select 'I HAVE AN ORCiD'

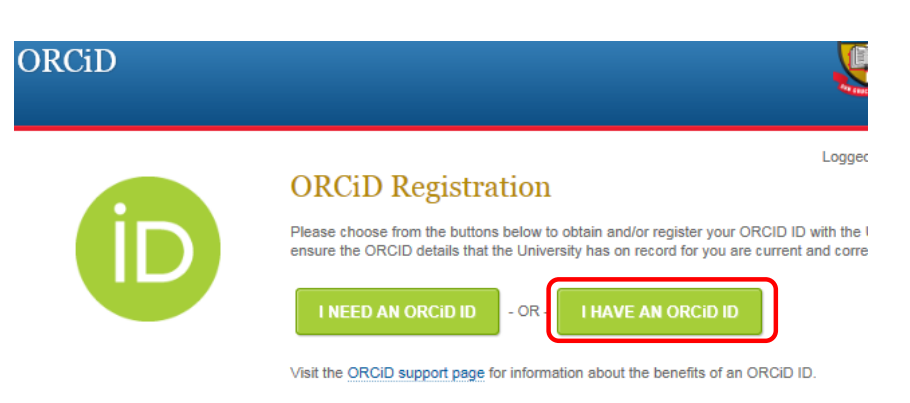

5. The following screen will appear where you can select your correct ORCiD. If the correct one does not appear, you can continue to register a new one.

| We've found the following records that<br>may be you. Your institution may have<br>already created an ORCID Record for you.<br>To access an existing account Sign In. |       | None of these are me - continue to registr |           |             |
|----------------------------------------------------------------------------------------------------|-------|--------------------------------------------|-----------|-------------|
| ORCID iD                                                                                                    | Email | First Name(s)                              | Last Name | Institution |
| 0000-0002-6524-698X                                                                                                    |       | Charles                                    | Darwin    |             |
|                                                                                                    |       |                                            |           |             |

6. Now you've selected the correct ORCiD, login using the 'Personal Account' tab and selecting 'Authorize' once done

| ORCID                                                                                                    |                                                         |  |  |  |
|----------------------------------------------------------------------------------------------------|---------------------------------------------------------|--|--|--|
|                                                                                                    |                                                         |  |  |  |
| has asked for the following access to                                                                                        | your ORCID Record                                       |  |  |  |
| •                                                                                                    |                                                         |  |  |  |
| •                                                                                                    |                                                         |  |  |  |
| Read your ORCID record                                                                                                    |                                                         |  |  |  |
| Allow this permission until I n<br>You may revoke permissions on your<br>will grant permission this time only.               | evoke it.<br>account settings page. Unchecking this bax |  |  |  |
| This application will not be able to s<br>private info in your ORCID Record.                                                 | ee your ORCID password, or other<br>Privacy Policy.     |  |  |  |
| Sign into ORCID or Register now                                                                                              |                                                         |  |  |  |
| Personal Account                                                                                                    | m Institutional Account                                 |  |  |  |
|                                                                                                    |                                                         |  |  |  |
| Sign in with your                                                                                                    | ORCID account                                           |  |  |  |
| Sign in with your                                                                                                    | ORCID account                                           |  |  |  |
| Sign in with your<br>Email or iD *<br>charles.darwin@adelaide.edu.au                                                         | ORCID account                                           |  |  |  |
| Sign in with your<br>Email or ID *<br><u>charlet.darwin@adelaide.edu.au</u><br>ORCID Password                                | ORCID account                                           |  |  |  |
| Sign in with your<br>Email or ID *<br>charles.darwin@adelaide.edu.au<br>ORCID Password                                       | ORCID account                                           |  |  |  |
| Sign in with your<br>Email or ID *<br>charles.darwin@adelaide.edu.au<br>ORCID Password<br><br>Forgotten password?            | ORCID account                                           |  |  |  |
| Sign in with your Email or iD * Charles.darwin@adelaide.edu.au ORCID Password Forgotten password? Deny                       | ORCID account                                           |  |  |  |
| Sign in with your Email or ID * Charles.darwin@adelaide.edu.au ORCID Password Forgotten password? Deny Sign in with a social | ORCID account                                           |  |  |  |

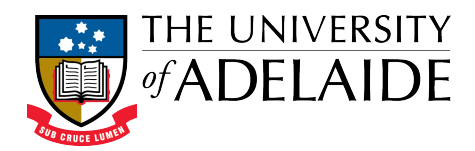

7. A confirmation will appear with your new ORCiD details.

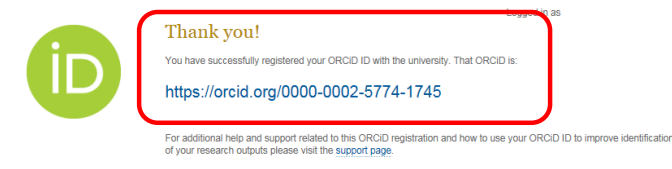

## Linking your Funding to your ORCiD

Once logged in to your ORCiD Record, it's possible to link your Funding.

- 1. To link your Funding, use the drop down arrow next to 'Funding'
- 2. It's possible to use the überwizard function provided to import your grants and funding

| н |
|---|
|   |
|   |
|   |

1

ı

|                               | Biography                                                                         | 1               | ê ô       |
|-------------------------------|-----------------------------------------------------------------------------------|-----------------|-----------|
| ORCID ID                      | ✓ Education (0)                                                                   | + Add education | \$\$ Sort |
| View public version           | You haven't added any education, add some now                                     |                 |           |
| 翾 Get a OR Code for your iD 🚱 | ✓ Employment (0) +                                                                | Add employment  | \$\$ Sort |
|                               | You haven't added any employment, add some now                                    |                 |           |
| Also known as                 | ✓ Funding (0)                                                                     | + Add funding   | \$\$ Sort |
| Country                       |                                                                                   |                 |           |
| Keywords 🖉                    | ORCID works with our member organizations to make it easy to connect your         | ORCID iD and li | ink to    |
| Websites                      | information in their records. Choose one of the link wizards to get started.      |                 |           |
| Emails 🖉                      | Import your awarded grants from funders around the world - all in one easy-to-use | wizard provid   | >         |
| au                            |                                                                                   |                 |           |
|                               | You haven't added any funding, add some now                                       |                 |           |
|                               | ✓ Works (0)                                                                       | + Add works     | \$\$ Sort |

You haven't added any works, add some now

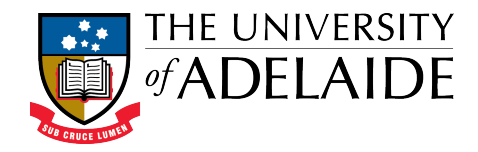

# Linking your Works to your ORCiD

Once logged in to your ORCiD Record, it's possible to link your Works.

1. To link your Works, use the drop down arrow next to 'Works'

| Search                                 |                                             |                                                                   | Q 🗘                                      | English                    |            |
|----------------------------------------|---------------------------------------------|-------------------------------------------------------------------|------------------------------------------|----------------------------|------------|
| ORCID                                  | FOR RESEARCHER                              | S FOR ORGANIZATIONS                                               | ABOUT HELP                               | SIGN OUT                   |            |
| Connecting Research<br>and Researchers |                                             | BOX ACCOUNT SETTINGS DEVELOPER                                    | TOOLS LEARN MORE                         |                            |            |
|                                        |                                             |                                                                   | 2,414,5                                  | 77 ORCID iDs and counting  | ; See more |
|                                        | Biography                                   |                                                                   |                                          | /                          | δ â        |
| ORCID ID                               | ✓ Education (0)                             |                                                                   |                                          | + Add education            | 1† Sort    |
| View public version                    | You haven't added                           | any education, add some now                                       |                                          |                            |            |
| 📓 Get a QR Code for your iD 🄇          | → Employment (                              | 0)                                                                |                                          | + Add employment           | 1† Sort    |
| Also known as                          | You haven't added                           | any employment, add some n                                        | ow                                       | _                          |            |
| Country                                | ✓ Funding (0)                               |                                                                   |                                          | + Add funding              | 11 Sort    |
| Keywords                               | You haven't added                           | any funding, add some now                                         |                                          | + Add works                | It Sort    |
| Websites                               |                                             |                                                                   |                                          |                            | 11 0011    |
| Emails                                 | ORCID works with our                        | member organizations to make it easy to o                         | connect your ORCID iD and li             | nk to information in their |            |
|                                        | Airiti                                      | the link wizards to get started. More infor                       | nation about linking works               |                            |            |
|                                        | Enables user to impo                        | ort metadata from Airiti, including                               | journal papers, proceedir                | ngs, dissertations a       | *          |
|                                        | Australian Nation                           | nal Data Service (ANDS) Regis<br>th datasets into ORCID from Aust | <b>stry</b><br>ralian National Data Serv | rice (ANDS) and R          | •          |
|                                        | CrossRef Metadat<br>Import your publicat    | ta Search<br>tions from CrossRef's authoritative                  | e, publisher-supplied meta               | adata on over 70           | •          |
|                                        | DataCite<br>Enable the DataCite             | Search & Link and Auto-Update s                                   | ervices. Search the Data                 | Cite Metadata Stor         | •          |
|                                        | Europe PubMed Cer                           | Central<br>ntral (Europe PMC) offers this too                     | l to enable you to link an               | ything in Europe P         | •          |
|                                        | ISNIZORCID sear<br>EXPERIMENTAL En          | rch and link<br>ables user to search the ISNI regis               | try by name and link ISN                 | I records to his O         | •          |
|                                        | MLA International<br>Search the MLA Inte    | al Bibliography<br>ernational Bibliography for your we            | orks, including those publ               | ished under varian         | •          |
|                                        | <b>Redalyc</b><br>Una plataforma que        | permite identificar tus trabajos pu                               | blicados en revistas arbit               | radas de Acceso A          | •          |
|                                        | <b>ResearcherID</b><br>ResearcherID is a gi | obal, multi-disciplinary scholarly re                             | search community where                   | e members can reg          | •          |
|                                        | Scopus to ORCID<br>Import your Identifie    | er, profile and publications. The wiz                             | ard helps you find the co                | prrect Scopus profi        | •          |
|                                        |                                             |                                                                   |                                          |                            |            |

You haven't added any works, add some now